# CHARLES & COLVARD

#### **Account Activation Process**

1. Click the "Apply Now" link.

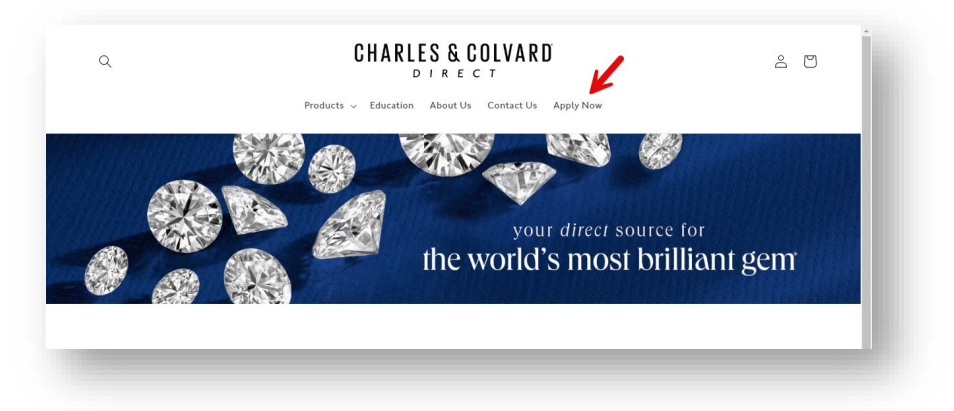

2. Click the "Start Application Process" button to begin the registration process.

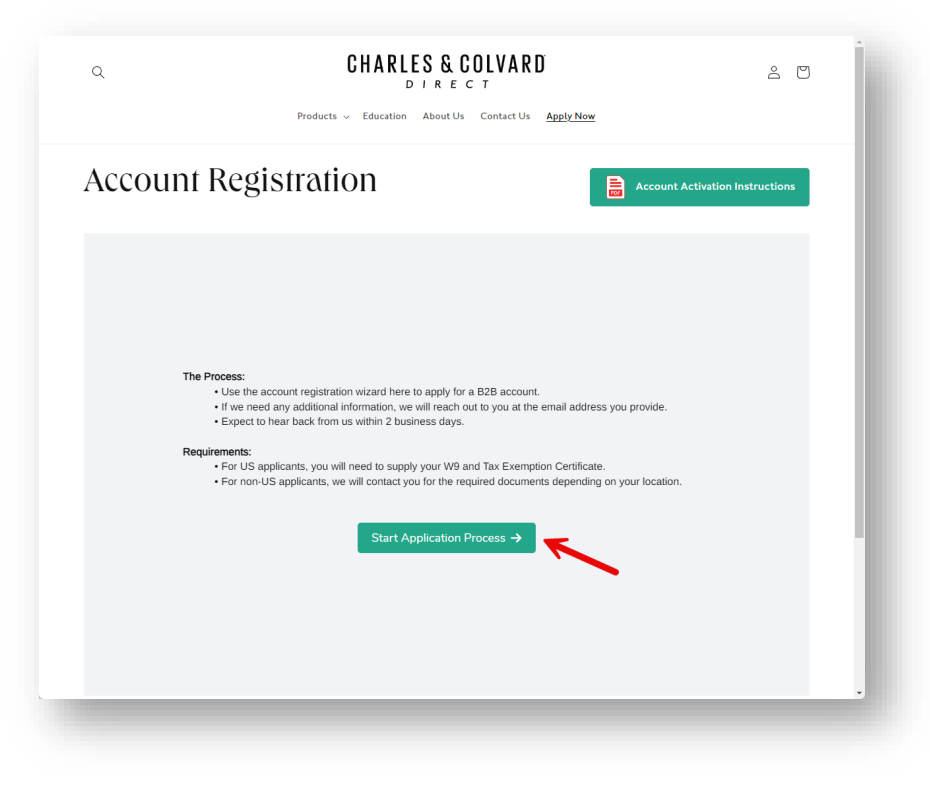

3. Enter your First and Last name then click the "Next" button.

| Q    | Products       | CHARLES & COLVARD<br>DIRECT | e 🖸                             |
|------|----------------|-----------------------------|---------------------------------|
| Acco | unt Registrat  | ion                         | Account Activation Instructions |
|      |                |                             |                                 |
|      |                |                             |                                 |
|      | Contact Name * | X loweler                   |                                 |
|      | First Name     | Last Name                   |                                 |
|      | ← Prev         |                             | Next ->                         |
|      |                |                             |                                 |
|      |                |                             |                                 |

4. Enter your Email then click the "Next" button.

| Q Products ~         | CHARLES & COLVARD<br>DIRECT<br>Education About Us Contact Us Apply Now | å 🖸    |  |
|----------------------|------------------------------------------------------------------------|--------|--|
| Account Registration |                                                                        |        |  |
|                      |                                                                        |        |  |
|                      |                                                                        |        |  |
| Contact Email *      |                                                                        | ×      |  |
| ← Prev               |                                                                        | Next → |  |
|                      |                                                                        |        |  |
|                      |                                                                        |        |  |

5. Enter your Company Name then click the "Next" button.

| ٩                       | CHARLES & COLVARD<br>$D \mid R \in C T$<br>Products $\checkmark$ Education About Us Contact Us Ap | ී වි                            |
|-------------------------|---------------------------------------------------------------------------------------------------|---------------------------------|
| Account Regis           | stration                                                                                          | Account Activation Instructions |
|                         |                                                                                                   |                                 |
|                         |                                                                                                   |                                 |
| Company N<br>c⊐ Joe Jew | lame *                                                                                            | X                               |
| ← Prev                  |                                                                                                   | Next →                          |
|                         |                                                                                                   |                                 |
|                         |                                                                                                   |                                 |

6. Enter your Company Address then click the "Next" button.

|     | House a                                 | cation About 0s Contact 0s Apply N   | <u></u>            |              |
|-----|-----------------------------------------|--------------------------------------|--------------------|--------------|
| cou | nt Registration                         |                                      | Account Activation | Instructions |
|     | Company Address *                       |                                      |                    |              |
|     | Enter address information for the locat | aon you would like orders snipped to |                    |              |
|     | Street Address                          |                                      |                    |              |
|     |                                         |                                      |                    |              |
|     | Address Line 2                          |                                      |                    |              |
|     | Sparkling                               | NC                                   |                    |              |
|     | City                                    | State/Region/Province                |                    |              |
|     | 55653                                   | United States                        | ×                  |              |
|     | Postal / Zip Code                       | Country                              |                    |              |
|     |                                         |                                      |                    |              |
|     | A Droug                                 |                                      | Next ->            |              |

7. Enter your Company Phone then click the "Next" button.

| Q CHAR<br>Products ~ Education | DIRECT<br>About Us Contact Us Apply Now | ê            |
|--------------------------------|-----------------------------------------|--------------|
| Account Registration           | Account Activation                      | Instructions |
|                                |                                         |              |
|                                |                                         |              |
| Company Phone *                | ×                                       |              |
| ← Prev                         | Next →                                  |              |
|                                |                                         |              |
|                                |                                         |              |

8. Upload your Company's W9 then click the "Next" button.

| 2           | CHARLES & COLVARD                                  | ê 🖸                             |
|-------------|----------------------------------------------------|---------------------------------|
|             | Products v Education About Us Contact Us Apply Now |                                 |
| Account Reg | gistration                                         | Account Activation Instructions |
|             |                                                    |                                 |
|             |                                                    |                                 |
| W9          |                                                    |                                 |
|             | Ĺ                                                  |                                 |
|             | Choose File                                        |                                 |
| 63          | KB                                                 |                                 |
| ← Prev      |                                                    | Next ->                         |
|             |                                                    |                                 |
|             |                                                    |                                 |
| _           |                                                    |                                 |

9. Upload your Company's Reseller Tax Certificate then click the "Submit" button.

| ۹         | CHARLES & COLVARD<br>DIRECT<br>Products -> Education About Us Contact Us App | L <u>v Now</u>                  |
|-----------|------------------------------------------------------------------------------|---------------------------------|
| Account l | Registration                                                                 | Account Activation Instructions |
|           |                                                                              |                                 |
| Re        | eseller Tax Certificate                                                      |                                 |
|           | L<br>Choose File                                                             |                                 |
|           | Бакв                                                                         | ×                               |
| ÷         | Prev                                                                         | Submit                          |
|           |                                                                              |                                 |

10. Registration complete. Be on the lookout for your approval email.

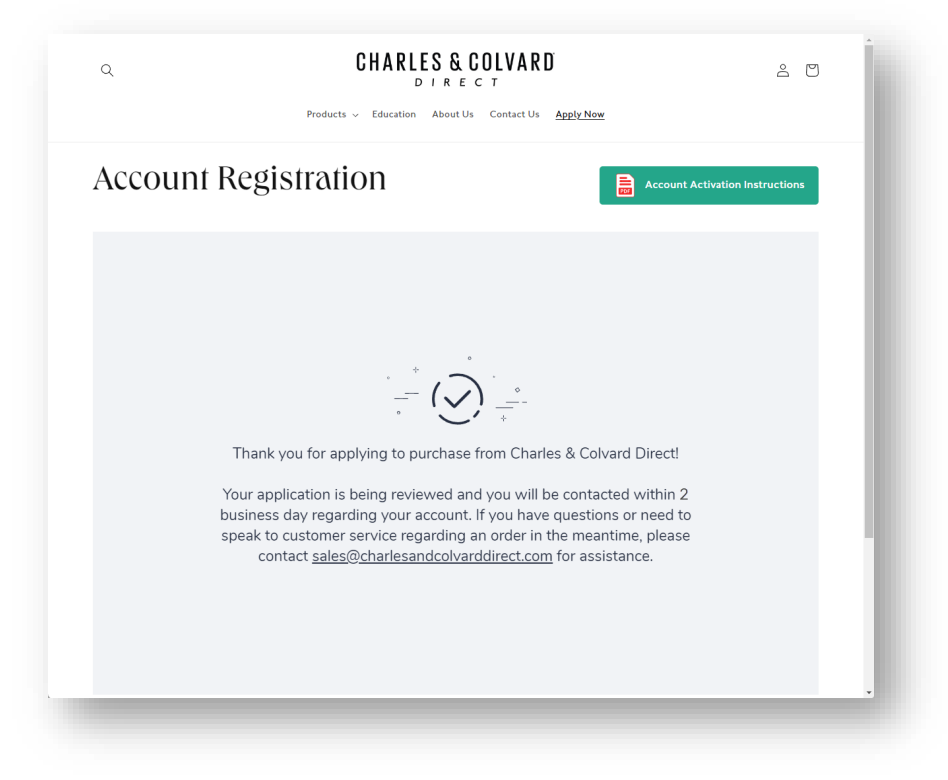

11. Once your account is approved, you will receive the following email.

| Welcome to B2 | 2B ordering with Charles & Colvard Direct         Colvard Direct <sales@charlesandcolvarddirect.com> <math>\textcircled{Colvard Direct <sales@charlesandcolvarddirect.com> <math>\textcircled{Colvard Direct <sales@charlesandcolvarddirect.com> <math>\textcircled{Colvard Direct <sales@charlesandcolvarddirect.com> <math>\textcircled{Colvard Direct <sales@charlesandcolvarddirect.com> <math>\textcircled{Fri 3/15/2024 6:02 PM}</math>         swith how this message is displayed, dick here to view it in a web browser.   </sales@charlesandcolvarddirect.com></math></sales@charlesandcolvarddirect.com></math></sales@charlesandcolvarddirect.com></math></sales@charlesandcolvarddirect.com></math></sales@charlesandcolvarddirect.com> |
|---------------|----------------------------------------------------------------------------------------------------|
|               | Charles & Colvard Direct<br>Welcome to Charles & Colvard Direct<br>Place your first B2B order<br>You now have access to start placing B2B orders with Charles & Colvard Direct.<br>Log in to place your first order.                                                                                                    |
| _             | Go to account<br>If you have any questions, reply to this email or contact us at<br>sales@charlesandcolvarddirect.com                                                                                                    |

12. Enter your email address that you registered with then click "Continue". If you need to use another email address, please contact customer service at <a href="mailto:sales@charlesandcolvarddirect.com">sales@charlesandcolvarddirect.com</a>.

| CHARLES & COLVARD<br>D A R C C C<br>Log in<br>Inter your enail and we'll send you a login code<br>Email<br>I de@jeweler.com |  |
|----------------------------------------------------------------------------------------------------|--|

13. Enter this 6-digit code on the website when prompted in the next step.

| Charles & Colvard Direct: 6-digit code                                                 |                                                         |
|----------------------------------------------------------------------------------------|---------------------------------------------------------|
| Charles & Colvard Direct <mailer@shopify.com></mailer@shopify.com>                     | ☺     ←     Reply     ≪     Reply All     →     Forward |
| CHARLES & COLV                                                                         | <b>A R D</b>                                            |
| Your 6-digit code is:<br><b>2 6 2 2 9 9</b>                                            |                                                         |
| This code can only be used once. It expires in                                         | 15 minutes.                                             |
| © Charles & Colvard Direct<br>170 Southport Drive, Morrisville NC 27560, United States |                                                         |
|                                                                                        |                                                         |

14. Enter the 6-digit code you received in the previous step then click "Submit".

| CHARLES & COLVARD                                      |  |
|--------------------------------------------------------|--|
| Enter code<br>Sent to joejeweler@charlesandcolvard.com |  |
| j-digit code                                           |  |
| Submit Log in with a different email                   |  |
|                                                        |  |
|                                                        |  |
|                                                        |  |
|                                                        |  |

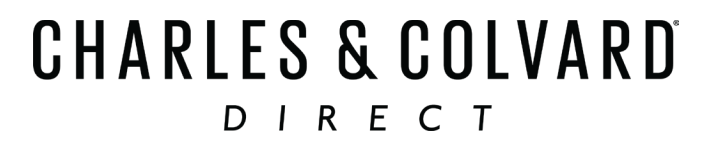

15. Click "Go to store" to access the website.

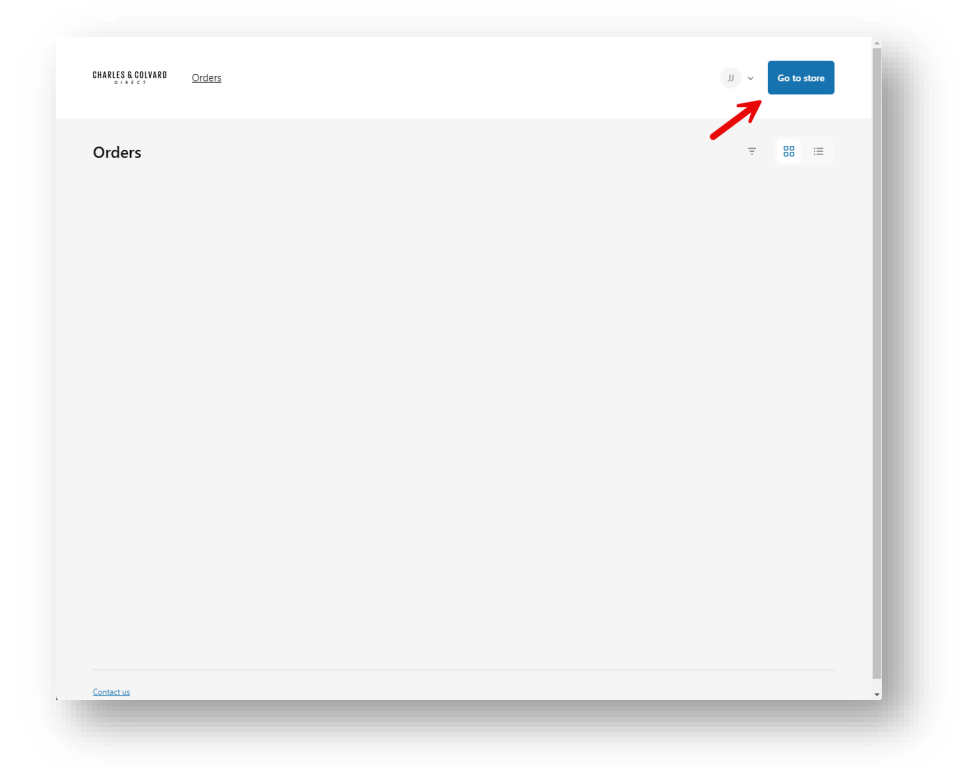

16. Click "Products" to shop.

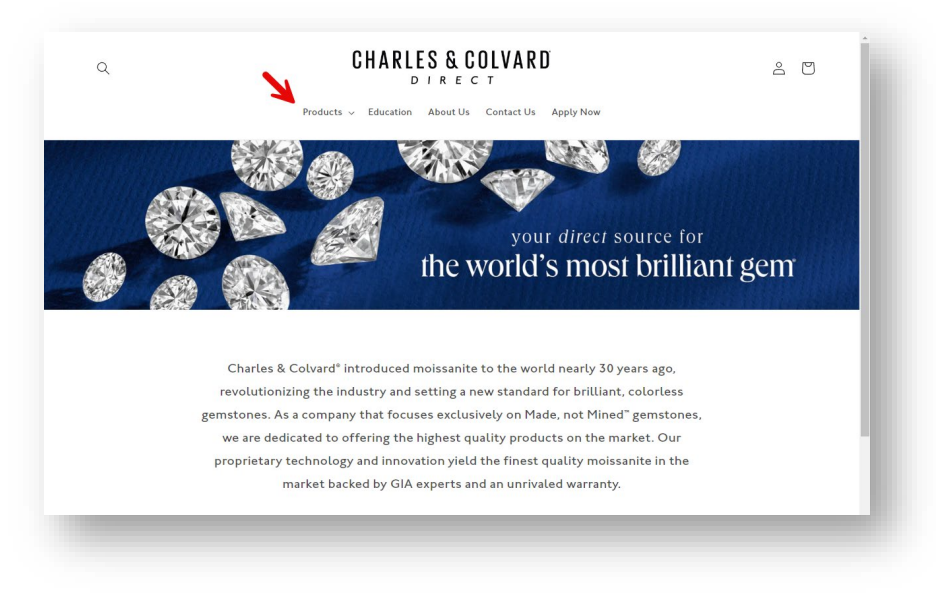